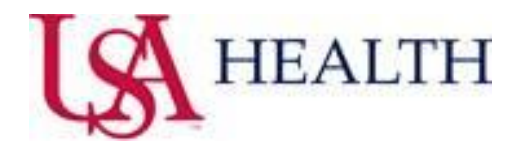

# JIT – Just in Time Document

## COVID-19 Screening/Isolation Suggested PowerPlan and Lab Results Alerts

The COVID-19 Screening Tool questions are to be answered per the nurse/ma on applicable triage, intake, preprocedure/pre-op checklist, pre-admission assessment, or patient/admission history PowerForms. Any "Yes" responses will yield the open on chart Suggested COVID-19 PowerPlan Alert to populate for those with a Provider Patient Relationship of (Attending Physician, Covering Physician and Physician Office/Clinic Only). Upon re-accessing the patient chart to which the suggested PowerPlan was placed with an isolation order selected; the end-user with an active PPR will receive a onetime only alert that indicates that an order for Patient Isolation is found.

\* The COVID-19 Screening Tool is available for documentation in certain circumstances outside of usual processes per the Provider by accessing : AdHoc from the toolbar→Patient Care Folder→COVID-19 Screening Tool→Chart button. Modifications can be made by selecting: Main Menu from chart→FormBrowser→right click and select Modify on documented COVID-19 Screening Tool.

Open on chart Suggested COVID-19 PowerPlan Alert:

| Discern: Open Chart - ZZTEST, SAVANNAH LEIGHA (2 of 2)                                                                                                    | Discern: Open Chart - ZZTEST, SAVANNAH LEIGHA (2 of 3)                                                                                                    |
|----------------------------------------------------------------------------------------------------|----------------------------------------------------------------------------------------------------|
| COVID-19 Power Plan                                                                                                    | COVID-19 Power Plan                                                                                                    |
| Documentation indicates that the patient is symptomatic or may have<br>had exposure to 2019-nCoV. Please review and Accept or Reject the<br>Power Plan from the Orders Panel. | An order for Patient Isolation has been found and documentation<br>indicates that the patient is symptomatic or may have had exposure to<br>2019-nCoV.       |
| Symptomatic After Exposure to Contagion Yes April 13, 2020 17:08:00<br>America/Chicago                                                                                        | Symptomatic After Exposure to Contagion : Yes April 13, 2020 17:08:00<br>America/Chicago                                                                     |
| Symptomatic After Travel High-Risk Area Yes April 13, 2020 17:08:00<br>America/Chicago                                                                                        | Symptomatic After Travel High-Risk Area : Yes April 13, 2020 17:08:00<br>America/Chicago<br>Have you been tested for COVID-192 : No. April 13, 2020 17:08:00 |
| America/Chicago                                                                                                    | America/Chicago                                                                                                    |
|                                                                                                    |                                                                                                    |
| Ŕ                                                                                                    |                                                                                                    |
| OK                                                                                                    | ОК                                                                                                    |

#### Order Panel – Accept/Reject PowerPlan:

The COVID-19 Suggested PowerPlan Alert is recognized by selecting OK, then the provider must navigate to the Orders Panel within the selected patient's chart. Cerner suggests navigating to New Order Entry – Orders Panel via utilization of specific workflow mPages for your speciality. Although, Orders + can be selected from the Main Menu within the patient chart to access the Orders Panel accordingly.

Once within the Orders Panel, Suggested Plans can be expanded within the View pane. The COVID-19 Screening/Isolation PowerPlan will then be available for selection.

| Menu 🏻 🖓                      | < 🔹 📩 Inpatient Surgeon Workflow         | Orders Medication List                             |  |  |  |  |
|-------------------------------|------------------------------------------|----------------------------------------------------|--|--|--|--|
| Ambulatory Surgeon Workflow 🔷 | A                                        |                                                    |  |  |  |  |
| Inpatient Surgeon Workflow    |                                          | K                                                  |  |  |  |  |
| Physiology View               | SURG INP WORK × SURG INP QUIC × INP Char | View                                               |  |  |  |  |
| Oncology                      | * New Order Entry                        |                                                    |  |  |  |  |
| Results Review                | Paviaw of Systems                        |                                                    |  |  |  |  |
| Documentation 🛛 🕂 Add         | Objective/Physical                       | Patient Status Order (Admit, PSO) (Initiated)      |  |  |  |  |
| Notes 🕂 Add                   | Exam                                     | - Suggested Plans (4)                              |  |  |  |  |
| Orders 🕂 Add                  | New Order Entry                          | COVID-19 Screening/Isolation (4/13/2020 17:11 CDT) |  |  |  |  |
|                               | A Home                                   |                                                    |  |  |  |  |

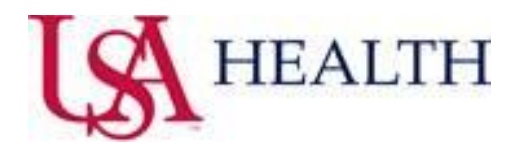

The Provider can Accept (Green Flag) or Reject (Orange Flag) the suggested PowerPlan based upon patient assessment and clinical judgement in correlation to "Yes" responses provided from the COVID-19 Screening.

\* If the suggested PowerPlan is not Accepted or Rejected by the Provider (Attending Physician, Covering Physician and Physician Office/Clinic Only), the specified Providers will receive the Suggested COVID-19 PowerPlan Alert every 12 hours until addressed. If the PowerPlan is rejected, there will be no further COVID-19 PowerPlan alerts to populate on the patient encounter.

| Accept:                                                                                                    |                                                            | Reject:                                                                                                    |           |                                                                                                    |                                                                                                    |                                                                                                    |                                                                                                    |        |      |                                                                                                    |
|----------------------------------------------------------------------------------------------------|------------------------------------------------------------|----------------------------------------------------------------------------------------------------|-----------|----------------------------------------------------------------------------------------------------|----------------------------------------------------------------------------------------------------|----------------------------------------------------------------------------------------------------|----------------------------------------------------------------------------------------------------|--------|------|----------------------------------------------------------------------------------------------------|
| Orders Medication List                                                                                                    |                                                            |                                                                                                    |           |                                                                                                    |                                                                                                    |                                                                                                    |                                                                                                    |        |      |                                                                                                    |
| Vere<br>Orders for Signature<br>Plane:<br>Marcian State Order (Arcin, 1503) Ibitated<br>Segented Team (Statemeng Verlag)<br>Montal Statemeng Verlag)<br>Montal Statemeng Verlag<br>Montal Statemeng Verlag<br>Montal | Initiate Now  A Patient Care  A Patient Care  A Laboratory | Accepto address of Applet Accepto address of Applet Accepto address of Applet Accepto address of Applet Accepto address of Applet Accepto address of Applet Accepto address of Address Accepto address of Address Accepto address of Address of A | Status Di | ore Details<br>T-JI, Antonno/Contect<br>in the protection<br>T-The part Cont<br>with eyr protection | View         Octors for Signature           Press         Marcian Status Order (Advalt, FSQ) (Initiated)           Signated Status Order (Advalt, FSQ) (Initiated)         Marcian Status Order (Advalt, FSQ) (Initiated)           Control (Initiated)         Marcian Status Order (Advalt, FSQ) (Initiated)           Resolution (Initiated)         Marcine (Initiated)           Resolution (Initiated)         Marcine (Initiated)           Resolution (Initiated)         Marcine (Initiated)           Signated Control (Initiated)         Marcine (Initiated)           Others         Marcine (Initiated)           Control (Initiated)         Marcine (Initiated) | initiate Now initiate Now init | Proceed Program     Providence     Proceedings     Providence     Proceedings     Proceedings     Procedings     Proceedings     Proceedings     Proceedings     Proceedi | Status | Dose | Details<br>T-N, Airborne/Contect<br>with eye protection<br>T-N, Draphe/Contect<br>with eye protection |

### Accepted PowerPlan → Placing Orders:

Select proper Patient Isolation Precautions and COVID-19 Lab order if warranted (differentiated for ambulatory, acute setting and employee labs). Please ensure to right click on the lab order (select modify) and complete all required fields. Before initiating orders, the appropriate diagnosis will need to be associated to the lab order selected.

Place orders: Initiate Now  $\rightarrow$  Orders for Signature  $\rightarrow$  Sign  $\rightarrow$  Refresh  $\rightarrow$  \*Isolation\* on Banner Bar  $\rightarrow$  Nurse receives task to place patient on isolation per orders.

| COVID-19 Screeni   | ng/Isolation (Planned Pending)                          |                                  |                                           |
|--------------------|---------------------------------------------------------|----------------------------------|-------------------------------------------|
| ⊿ Patient Care     |                                                         |                                  |                                           |
|                    | Patient Isolation/Precautions                           | T;N, Airborne/Contact            |                                           |
|                    | Patient Isolation/Precautions                           | T:N_Droplet/Contact              |                                           |
|                    |                                                         | with eye protection              |                                           |
| ⊿ Laboratory       |                                                         |                                  |                                           |
|                    | 🗳 Ambulatory Labs                                       |                                  |                                           |
|                    | 🔽 Coronavirus (COVID-19) Assurance Lab                  |                                  |                                           |
|                    | (3) ED/Inpatient Labs                                   |                                  |                                           |
| <b>v</b>           | 🕉 📝 Coronavirus (COVID-19)-Synergy Lab                  |                                  |                                           |
|                    | 🐣 Employee Labs                                         |                                  |                                           |
|                    | 🔽 Coronavirus(COVID-19) Employee-Synergy                |                                  |                                           |
|                    |                                                         |                                  |                                           |
|                    |                                                         |                                  |                                           |
| ▲ Details          |                                                         |                                  |                                           |
| Dx Table 0         | Inders For Cosignature Save as My Favorite              |                                  | Plan for Later                            |
| en roote d         |                                                         |                                  | - And And And And And And And And And And |
|                    |                                                         |                                  |                                           |
| COVID-19 Screeni   | ng/Isolation (Planned Pending)                          |                                  |                                           |
| ⊿ Patient Care     |                                                         |                                  |                                           |
| <b>T</b>           | Patient Isolation/Precautions                           | T;N, Airborne/Contact            |                                           |
|                    | _                                                       | with eye protection              |                                           |
|                    | Patient Isolation/Precautions                           | T;N, Droplet/Contact             |                                           |
|                    |                                                         | with eye protection              |                                           |
| ⊿ Laboratory       |                                                         |                                  |                                           |
| _                  | Ambulatory Labs                                         |                                  |                                           |
|                    | Coronavirus (COVID-19) Assurance Lab                    |                                  |                                           |
| _                  | ED/Inpatient Labs                                       |                                  |                                           |
| M                  | Coronavirus (COVID-19)-Synergy Lab                      | Nasopharyngeal Swab, Ro          | utine collect, One Time, Nurse coll       |
| -                  | Comployee Labs                                          |                                  |                                           |
| L                  | Coronavirus(COVID-19) Employee-synergy                  |                                  |                                           |
|                    |                                                         |                                  |                                           |
| ■ Details for CO   | pronavirus (COVID-19)-Synergy Lab                       |                                  |                                           |
|                    |                                                         |                                  |                                           |
| Dx Table 0         | Orders For Cosignature Save as My Favorite              |                                  | Plan for Later 🔅 Initiate Now             |
|                    |                                                         |                                  |                                           |
|                    |                                                         |                                  |                                           |
| COVID-19 Scre      | ening/Isolation (Initiated)                             |                                  |                                           |
| Last updated o     | n: 4/13/2020 17:49 CDT by: Cerner Test. Physsurg Cerner |                                  |                                           |
| Diagnoses: Fey     | ver. unspecified                                        |                                  |                                           |
| A Datient Car      | · · · · · · · · · · · · · · · · · · ·                   |                                  |                                           |
| 2 Fatient Can      | C Ad 🛱 Detient lealation (Decoutions                    | Oudened                          | 04 (12 (20 17 49 00 American (Chi         |
|                    | Patiencisolation/Precautions                            | Ordered                          | 04/15/2017:46:00 America/Chi              |
|                    |                                                         |                                  | with eye protection                       |
| ⊿ Laboratory       |                                                         |                                  |                                           |
|                    | 🗹 🛛 🕅 Coronavirus (COVID-19)-Synergy Lab                | Ordered (Dis                     | Nasopharyngeal Swab, Routine              |
|                    |                                                         |                                  |                                           |
| ZZTEST SAV         |                                                         |                                  |                                           |
| 2211231, 344       |                                                         |                                  |                                           |
| ZZTEST, SAV        | ANNAH LEIGHA DOB:10/09/87 Age:32 years                  | Méas Wt.61.6 kg (0 Sex:Female    | MRN:051406869 Pt                          |
| Allergies: penicil | In **ISOLATION**                                        | Inpatient FIN: 1201119656 [Admit | Dt: 4/13 Loc:3rd Floor; 0307; 01          |
| E < > -            | f Orders                                                |                                  |                                           |
| 0                  | The monotony                                            |                                  |                                           |

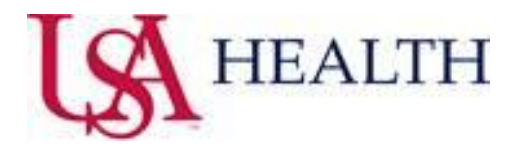

#### Open on chart COVID-19 Lab Results Alert:

Populates for all end-users accessing a patient chart that has had a COVID-19 lab order placed within the USA Cerner domain. Manually entered results will reflect a status of **Pending**, **Positive**, or **Negative** within the last 30 days. Also, a previous COVID-19 lab that was ordered and manually resulted in our USA Cerner domain within the last 30 days will be reflected in such alert.

\* Results to be detected when manually entered into Cerner lab system as **Positive/Negative** or **Detected/Not Detected**.

\* Alert with **Most Recent Resulted as: Directed** → Populates when a result is manually entered that is not standardized. **Status** → provides details to navigate to Results Review for resulted date provided for further inquiry.

| Discern: Open Chart - ZZTEST, TESTING (2 of 2)                                                                                                    | Discern: Open Chart - ZZTEST, INFECTION-CONTROL-ISO-ONE (3 of 3)                                                                                                    |
|----------------------------------------------------------------------------------------------------|----------------------------------------------------------------------------------------------------|
| COVID-19 Alert                                                                                                    | COVID-19 Alert                                                                                                    |
| ATTENTION: A COVID-19 test was performed in the last 30 days.                                                                                                    | ATTENTION: A COVID-19 test was performed in the last 30 days.                                                                                                    |
| Most Recent Resulted As: Pending                                                                                                    | Most Recent Resulted As: POS                                                                                                    |
| Status: Pending<br>Resulted Date: Pending<br>Ordered Date: 03/23/20 11:30:00 America/Chicago<br>Ordering Provider: Cerner, Cerner<br>Location: 3rd Floor, Medical Center, 3rd Floor<br>Positive test results in the last 30 days: Yes                                  | Status: Positive<br>Resulted Date: April 09, 2020 15:10:00 America/Chicago<br>Ordered Date: 04/09/20 15:09:00 America/Chicago<br>Ordering Provider: CERNER TEST, PHYSSURG<br>Location: 01, Medical Center, 6th Floor<br>Positive test results in the last 30 days: Yes                                              |
| ОК                                                                                                    | ОК                                                                                                    |
| Discern: Open Chart - ZZTEST, INFECTION-CONTROL-ISO-ONE (3 of 3)                                                                                                    | Discern: Open Chart - ZZTEST, SUZIEONCGYN (1 of 1)                                                                                                    |
| COVID-19 Alert                                                                                                    | COVID-19 Alert                                                                                                    |
| ATTENTION: A COVID-19 test was performed in the last 30 days.                                                                                                    | ATTENTION: A COVID-19 test was performed in the last 30 days.                                                                                                    |
| Most Recent Resulted As: Neg                                                                                                    | Most Recent Resulted As: DIRECTED                                                                                                    |
| Status: Negative<br>Resulted Date: April 09, 2020 15:24:00 America/Chicago<br>Ordered Date: 04/09/20 15:15:00 America/Chicago<br>Ordering Provider: CERNER TEST, PHYSSURG<br>Location: 01, Medical Center, 6th Floor<br>Positive test results in the last 30 days: Yes | Status: Navigate to Results Review for Resulted Date Below<br>Resulted Date: April 07, 2020 16:06:00 America/Chicago<br>Ordered Date: 04/07/20 16:01:00 America/Chicago<br>Ordering Provider: Cerner, Cerner<br>Location: MCI MOB - CW, MCI MOB - CW, MCI MOB - CW<br>Positive test results in the last 30 days: No |
|                                                                                                    |                                                                                                    |